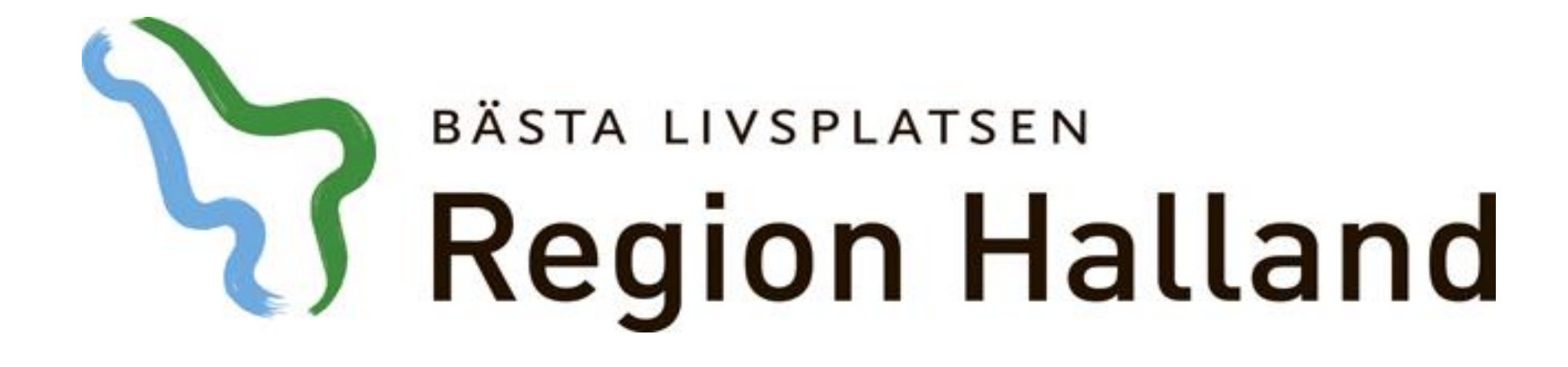

# Presentation av moderniserad tidbok Boka från väntelista

# 2016-05-17

Ansvarig för innehåll: Vårdsystem

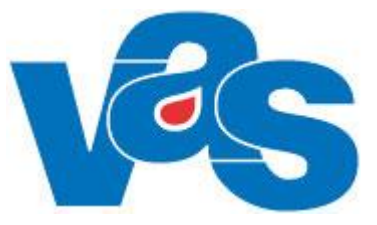

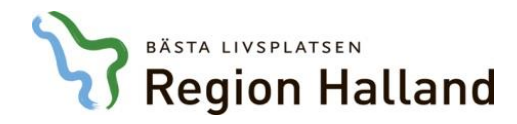

Boka från väntelista via <u>patientens</u> <u>vårdkontakter</u> eller via <u>klinikens väntelista</u>

| VAS Kommande (E       | KL916)             |              |                | -              |                       | And an an an an an an an an an an an an an |
|-----------------------|--------------------|--------------|----------------|----------------|-----------------------|--------------------------------------------|
| Hem Patient           | Administration     | Integrat     | tioner Sche    | ema/Tidbok     | Bokning Journal       |                                            |
| Vårdkontakter         | Avbokade o         | och uteblivr | na besök 🛛 🛛   | Tidboksöver    | sikt 🕥 Ombokningsli   | sta 🗕 Väntelista Klinikens vårdkontakter 🔻 |
| 19 690                | 506-Z241 Testp     | atient, El   | ins Vårdval: I | Håsten vc      |                       |                                            |
| 0° 47 år              |                    |              | Hemsjuk        | /ård           |                       |                                            |
| a alla a su ta lata a |                    |              |                |                |                       |                                            |
| ardkontakter          |                    |              |                |                |                       |                                            |
| Vårdenhet Vå          | rdgivare Samm      | anhållen joi | urnalföring    | Spärr          |                       |                                            |
|                       |                    |              |                |                |                       |                                            |
| ktuella vårdkontak    | tter               |              |                |                |                       |                                            |
| Sök Sök aktuella v    | rårdkonte <b>Q</b> | Öpp          | ona 🕒 Ny pi    | lanering 🔹 🔂   | Hantera remiss 🔹      |                                            |
| Тур                   | Datum              | Inrättning   | Klinik         | Mott/avd       | Bokad till            |                                            |
| Planerat besök        | 2016-02-01 08:00   | HS           | Infektionsklin | Infektionsmott | Tor Jönsson: Läk      | Via patientens vårdkontak                  |
| Planerat besök        | 2016-02-03 08:00   | HS           | Infektionsklin | Infektionsmott | Frank Lindberg: Läk   | Markera aktuell väntelistp                 |
| Planerad inläggning   | 2016-02-03 08:00   | HS           | Infektionsklin | Med avd 61     |                       | eller välj Öppna i verktygs                |
| Ombokningslista       | 2016-02-04 10:00   | HS           | Infektionsklin | Infektionsmott | Tor Jönsson: Läk      |                                            |
| Väntelista (1 Vecka)  | 2016-02-10         | HS           | Infektionsklin | Infektionsmott |                       | ←───                                       |
| Planerat besök        | 2016-02-10 08:00   | HS           | Infektionsklin | Infektionsmott | Lars-Göran Magnusson: |                                            |
| Planerat besök        | 2016-02-11 08:00   | HS           | Infektionsklin | Infektionsmott | Tor Jönsson: Läk      |                                            |
|                       |                    |              |                |                |                       |                                            |

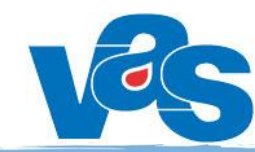

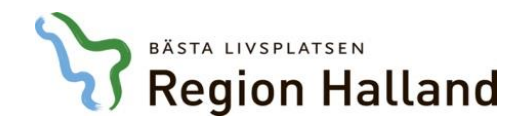

### Välj Boka ÖV eller Boka SV i verktygsfältet

| Väntelista - Planering    |                               |                      |      |  |  |  |  |  |  |
|---------------------------|-------------------------------|----------------------|------|--|--|--|--|--|--|
| Redigera 🕒 Boka ÖV 🕂 Boka | SV X Avboka 🍄 Ny problemgrupp |                      |      |  |  |  |  |  |  |
| Anmälningsdatum           | Besöksorsak                   | Besöksorsak          |      |  |  |  |  |  |  |
| 2016-02-03                | Hud                           |                      |      |  |  |  |  |  |  |
| Vårdform                  | Kontakttyp                    | Besöksform           |      |  |  |  |  |  |  |
| ÖV                        | Mottagningsbesök              | Enskilt besök        |      |  |  |  |  |  |  |
| Behandlande inrättning    | Behandlande klinik            | Mottagning           | Sekt |  |  |  |  |  |  |
| Hallands sjukhus          | Infektionskliniken            | Infektionsmottagning |      |  |  |  |  |  |  |
| HOSP                      | Yrkeskategori                 | Avgiftstyp           | Orsa |  |  |  |  |  |  |
|                           | Läkare                        |                      | Vård |  |  |  |  |  |  |
| Medicinsk prioritet       | Medicinskt verksamhetsområde  | Väntetid *           | Måle |  |  |  |  |  |  |
|                           | 121                           | 1 veckor             | 2016 |  |  |  |  |  |  |
| Kompetens                 | Besökslängd                   | Resurs               |      |  |  |  |  |  |  |
|                           | 0                             |                      |      |  |  |  |  |  |  |
| Operation                 |                               |                      |      |  |  |  |  |  |  |
| Nej                       |                               |                      |      |  |  |  |  |  |  |
| Anmärkningar              |                               |                      |      |  |  |  |  |  |  |

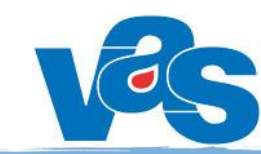

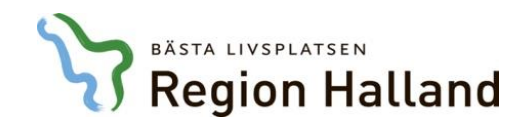

| Fälten i vårdkontak<br>uppgifter angivna i        | tsuppgifter är hämtade<br>den tidigare upplagda                                                          | e från de<br>väntelistposten                                  |                                                                           | ×<br>ppdatera |
|---------------------------------------------------|----------------------------------------------------------------------------------------------------|---------------------------------------------------------------|---------------------------------------------------------------------------|---------------|
| Mottagning*                                       | Medicinskt verksamhetsområde*         121 Infektionssjukvård         Kontakttyp*         Mott Mott besök | Besöksorsak*<br>Hud Hud<br>Besöksform*<br>EnskB Enskilt besök | Besöksorsak<br>Välj besöksorsak<br>Akut<br>Nej<br>Nej                     | ·             |
| Planeringsuppgifter<br>Ny planering Planera Ta bo | Planeting 2016-02-10, 00:00 - 00:00, 0                                                                   |                                                               | Berur                                                                     | allelse       |
| 2016-02-10 00:00 - 00:00                          | Registrerad av EKL916 2016-05-10       Orsak väntan*       V Vårdgarantipatient                          | •<br>Behandlande klinik                                       | Lägg till resurs     X Ta bort resurs   Det finns inga resurser planerade |               |
| Välj knapp Pla<br>upp möjlighete                  | nera för att öppna<br>n att boka tid                                                                     | Infektionskliniken<br>Besökslängd<br>0<br>Väntetid            | Átgärder                                                                  |               |
|                                                   | Yrkeskategori<br>Läkare<br>Poliklinisk operation                                                         | I vector<br>Kompetens<br>Bokad via                            | Det finns inga åtgärder planerade Prover                                  |               |
|                                                   | 🔍 Ja 💿 Nej<br>Ursprungsdatum<br>Anmärkningar                                                             |                                                               | Hantera labbremisser  Uppda Det finns inga prover                         | tera          |
|                                                   | Kallelse                                                                                                 |                                                               |                                                                           |               |
|                                                   | Datum Kontaktsätt Namn                                                                                   | Relation Kallelsetyp Kal                                      | allelsenamn Utskriven SMS påminnelse                                      | •             |

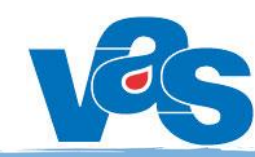

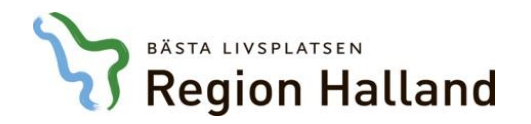

| Vårdkontaktsunderlag ÖV                        | Välj tid för planeringen |                        |                      |                              |                           |                     |                       |          |  |  |  |  |  |
|------------------------------------------------|--------------------------|------------------------|----------------------|------------------------------|---------------------------|---------------------|-----------------------|----------|--|--|--|--|--|
| Redigera 📱 Åter till väntelista 🍄 Ny problemgi | Datum                    | Ange datum 🔳 HOSP Välj | HOSP                 | Yrkeskategori Välj yrkeskate | egori 🔽 🖣                 | Nästa lediga tid    |                       |          |  |  |  |  |  |
| Vårdkontaktuppgifter - ÖV                      | Resurs V                 | 'älj resurs            | <b>a</b>             | Schematyp Välj schemat       | yp Vis                    | a Lediga tider      |                       |          |  |  |  |  |  |
| Mottagning *                                   |                          | fredag 13 mai 2016 v19 |                      |                              |                           |                     |                       |          |  |  |  |  |  |
| Inf Infektionsmottagning                       |                          | Tor Jönsson: Läk       | Frank Lindberg: Läk  | Hilmer Jakobsson: Läk        | Lars-Göran Magnusson: Läk | Eugén Olofsson: Läk | Sivert Lindström: Läk | Torvald  |  |  |  |  |  |
|                                                |                          | XYZ215                 | XYZ216               | XYZ217                       | XYZ218                    | XYZ219              | XYZ220                |          |  |  |  |  |  |
|                                                | 07:0                     | 00                     |                      |                              |                           |                     |                       |          |  |  |  |  |  |
| Planeringsuppgifter                            |                          |                        |                      |                              |                           |                     |                       |          |  |  |  |  |  |
| 🕀 Ny planering 🧰 Planera 🗙 Ta bort             | 08:0                     | 00 Mott 0              | Mott U               | Mott 0                       | Mott 0                    | Schemat             | Mott 0                | Mott u   |  |  |  |  |  |
| Datum Tid Bokad till Planering 2               |                          | älj tid genon          | n att marke          | ra i det vita                | fältet                    | H30                 | Mott 0                | Mott 0   |  |  |  |  |  |
| 2016-02-10 00:00 - 00:00 Registrerad           |                          |                        |                      |                              |                           |                     |                       |          |  |  |  |  |  |
| Orsak vänta                                    | ·                        | Akut 0                 | Fika 0 <b>4</b>      | Fika U                       | Fika U                    |                     | Schemat               | Schemat. |  |  |  |  |  |
| V Vårdgara                                     | 10:0                     | <sup>00</sup> M15 min  | Schemat              | Mott 0 <b>4</b><br>Schemat   | Mott 1 19                 | Mott 0              | M15 min               | M15 min  |  |  |  |  |  |
| Hallands sju                                   |                          |                        | H30                  | H30                          | H30                       | H30                 |                       |          |  |  |  |  |  |
| Sektion                                        | 11:0                     | 00                     |                      |                              |                           |                     |                       |          |  |  |  |  |  |
| Välj sektion                                   |                          |                        |                      |                              |                           |                     |                       |          |  |  |  |  |  |
| Medicinsk                                      | 12:0                     | 00                     | Lunch0               | Lunch0                       | Lunch0                    | Lunch0              |                       |          |  |  |  |  |  |
| Yrkeskateg                                     |                          |                        | H30                  | H30                          | H30                       | H30                 |                       |          |  |  |  |  |  |
| Läkare                                         | 13:0                     | 00 Admi 0              | Akut 0               | Akut 0                       | Akut 0&                   | Akut 0              | Admi 0                | Admi 0   |  |  |  |  |  |
| Poliklinisk                                    | -                        | Admi 0                 | H30                  | H30                          | H30                       | H30                 | Admi 0                | Admi 0   |  |  |  |  |  |
|                                                |                          | Överbli                | icka vald tic        | l nedan och                  | väli sedan                | Rekräfta ti         | d                     | Þ        |  |  |  |  |  |
| Anmärknin                                      | Vald tid                 | Overbi                 |                      |                              | i vaij Scaari             | Demana i            | u                     |          |  |  |  |  |  |
|                                                | Boka till H              | lilmer Jakobsson: Läk  | Bokningsdatum 2016-0 | 5-13 Besökslängd (min)       | 30 🔹 Starttid 10:00 🖩     | Sluttid 10:30 🔳 Mo  | dullängd 30 min       |          |  |  |  |  |  |
|                                                |                          |                        |                      |                              |                           |                     | Bekräfta tid          | Avbryt   |  |  |  |  |  |
|                                                | L                        |                        |                      |                              |                           |                     |                       |          |  |  |  |  |  |

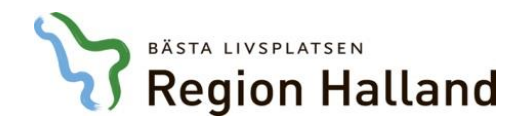

| Vårdkontaktsunderlag ÖV                                                                                                    | x                                                                                                    |
|----------------------------------------------------------------------------------------------------|----------------------------------------------------------------------------------------------------|
| Redigera 📱 Åter till väntelista 🧐 Ny problemgrupp                                                                                                    | 🕑 Uppdatera                                                                                                    |
| Vårdkontaktuppgifter - ÖV                                                                                                    |                                                                                                    |
| Mottagning *     Medicinskt verksamhetsområde *     Besöl       Inf Infektionsmottagning     *     121 Infektionssjukvård     Hud       Kontakttyp *     Besöl                                                                                                    | iksorsak* Besöksorsak<br>d Hud Välj besöksorsak<br>iksform* Akut Nybesök*                                                                                                    |
| Mott Mott besök                                                                                                    | kB Enskilt besök Nej Nej                                                                                                    |
| Ny planering      Planera      Ta bort                                                                                                    | 🔒 Skriv ut kallelse                                                                                                    |
| Datum         Tid         Bokad till         Planering 2016-05-13, 10:00 - 10:30, Hilmer Jakobsson: Läk (XYZ217)                                                                                                    | Resurs                                                                                                    |
| 2016-05-13       10:00 - 10:30       Hilmer Jakobsski       Registrerad av EKL916 2016-05-11         Orsak väntan *       V       •         Behandlande inrättning       Behandlande klinil         Hallands sjukhus       Infektionskliniken         Sektion       Besökslängd | ik Lägg till resurs X Ta bort resurs          Det finns inga resurser planerade         Åtgärder                                                                                                    |
| Orsak väntan är redan ifylld sedan den<br>tidigare väntelistposten och bokningen<br>kan sparas direkt.<br>För utskrift av kallelse eller tillägg av<br>labbremisser, se separata presentationer                                                                                 | Ny åtgärd X Ta bort åtgärd   Det finns inga åtgärder planerade     Prover     Image: Comparison of the state of the state of the |
| Kallelse<br>Datum Kontaktsätt Namn                                                                                                    | Relation Kallelsetun Kallelsenamo Hitskriven SMS nämionelse                                                                                                    |

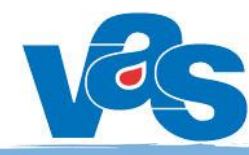

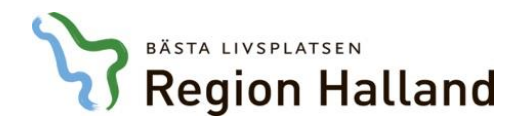

| Vårdkontakter                                                        |                        |            |                |                |                           |               |            |          |     |           |  |
|----------------------------------------------------------------------|------------------------|------------|----------------|----------------|---------------------------|---------------|------------|----------|-----|-----------|--|
| Vårdenhet Vårdgivare Sammanhållen journalföring Spärr                |                        |            |                |                |                           |               |            |          |     |           |  |
| Aktuella vårdkontakte                                                | Aktuella vårdkontakter |            |                |                |                           |               |            |          |     |           |  |
| Sök aktuella vårdkonte 🍳 🚔 Öppna 🕂 Ny planering 🔹 🕂 Hantera remiss 🔹 |                        |            |                |                |                           |               |            |          |     |           |  |
| Тур                                                                  | Datum                  | Inrättning | Klinik         | Mott/avd       | Bokad till                | Orsak         | Kontakttyp | Vårdform | Omb | Bokad via |  |
| Planerat besök                                                       | 2016-03-10 08:00       | HS         | Infektionsklin | Infektionsmott | Sivert Lindström: Läk     | Feber         | Mott besök | ÖV       | Nej |           |  |
| Ombokningslista                                                      | 2016-03-10 08:00       | HS         | Infektionsklin | Infektionsmott | Tor Jönsson: Läk          | Hud           | Mott besök | ÖV       | Nej |           |  |
| Planerat besök                                                       | 2016-03-11 08:30       | HS         | Infektionsklin | Infektionsmott | Lars-Göran Magnusson: Läk | Injektion     | Mott besök | ÖV       | Nej |           |  |
| Ombokningslista                                                      | 2016-03-14 08:00       | HS         | Infektionsklin | Infektionsmott | Frank Lindberg: Läk       | Hudförändring | Mott besök | ÖV       | Nej |           |  |
| Väntelista (4 Veckor)                                                | 2016-03-23             | HS         | Infektionsklin | Infektionsmott | Tor Jönsson: Läk          | Behandling    | Mott besök | ÖV       | Nej |           |  |
| Planerat besök                                                       | 2016-03-28 08:00       | HS         | Infektionsklin | Infektionsmott | Frank Lindberg: Läk       | Hudförändring | Mott besök | ÖV       | Nej |           |  |
| Väntelista (2 Månader)                                               | 2016-04-02             | HS         | Infektionsklin | Infektionsmott |                           | Hudförändring | Mott besök | ÖV       | Nej |           |  |
| Planerat besök                                                       | 2016-04-04 08:00       | HS         | Infektionsklin | Infektionsmott | Frank Lindberg: Läk       | Hudförändring | Mott besök | ÖV       | Nej |           |  |
| Väntelista (4 Veckor)                                                | 2016-04-06             | HS         | Infektionsklin | Infektion Vbg  |                           | Hudförändring | Mott besök | ÖV       | Nej |           |  |
| Planerat besök                                                       | 2016-05-13 10:00       | HS         | Infektionsklin | Infektionsmott | Hilmer Jakobsson: Läk     | Hud           | Mott besök | ÖV       | Nej |           |  |
| Väntelista (3 Veckor)                                                | 2016-05-31             | HS         | Infektionsklin | Infektionsmott |                           | Hud           | Mott besök | ÖV       | Nej |           |  |

Väntelistposten har nu blivit ett planerat besök och syns i patientens aktuella vårdkontakter

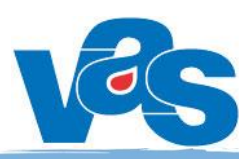

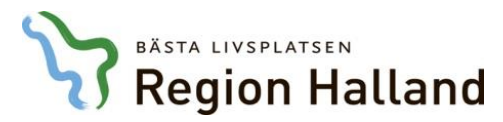

| VAS Kommande (EKL916)                                                                                                    |                                                                                                    |
|----------------------------------------------------------------------------------------------------|----------------------------------------------------------------------------------------------------|
| Hem Patient Administration Integrationer Schema/Tidbok Bokning Journal                                                      |                                                                                                    |
| 📽 Vårdkontakter 🖉 Avbokade och uteblivna besök 🕅 Tidboksöversikt 🏹 Ombokningslista 📓 Väntelista Klinikens vårdkontakter 🛪   |                                                                                                    |
| 19 690506-Z241 Testpatient, Elins Vårdval: Håsten vc<br>O <sup>*</sup> 47 år<br>Hemsjukvård                                 | <ul> <li>▲ Blodgrupp</li> <li>▲ Avsluta</li> <li>▲ Inloggad: EKL916<br/>Roll: systemadm</li> <li>▲ Avdelning:</li> <li>▲ Klinik: Infektionsklin</li> <li>▲ Inrättning: HS</li> </ul> |
| Fall ihop Väntelista                                                                                                    | ×                                                                                                    |
| Sök patient                                                                                                    |                                                                                                    |
| a 50 senaste                                                                                                    |                                                                                                    |
| Väntelista (0 väntelisteposter)                                                                                             | Om du är nöid med det datum                                                                                                    |
| Coppa Se Aktivera patient Set                                                                                               | orn ad al hoja mea act atalan                                                                                                    |
|                                                                                                    |                                                                                                    |
| 27 Journalövers                                                                                                    | du klicka på Sök direkt                                                                                                    |
|                                                                                                    |                                                                                                    |
| Fyil I onskade fait for urval I vantelistan,                                                                                |                                                                                                    |
| <u>Måldatum t o m</u> är det enda fält som är                                                                               |                                                                                                    |
| obligatoriskt, övriga fält fylls i efter önskat urval                                                                       |                                                                                                    |
| <b>3</b>                                                                                                    |                                                                                                    |
|                                                                                                    |                                                                                                    |
| Möjlighet finns för                                                                                                    | r avancerad sök, med betydligt fler                                                                                                    |
| urvalsfält. Väli de                                                                                                    | fält du önskar göra urval på och                                                                                                    |
| Väntelista väli oodon Söla n                                                                                                |                                                                                                    |
| Vårdform Välj vårdform • Mott/avd Välj mott/avd • Måldatum from Ange datum • tom* Ange datum • HOSP Välj Valj Seuali SOK, P |                                                                                                    |
| Avancerad sök                                                                                                    | Dölj avancerad sök 🔺                                                                                                    |
| Sektion Välj sektion På väntelista minst veckor Yrkeskategori Välj yrkeskategori Kompetens V                                | /ālj kompetens     Kontakttyp         Vālj kontakttyp                                                                                                    |
| Med prio Välj med prio Orsak väntan Välj orsak väntan Operation J/N  Operationskod V                                        | (älj operationskod • Standby J/N •                                                                                                    |
| Remiss J/N Prov Valy prov Atgård Valy atgård Resurs V                                                                       | aly resurs annaiande inrättning al eq                                                                                                    |
|                                                                                                    |                                                                                                    |
| Vantelista (U vantelisteposter)                                                                                             | 🙆 Uppdatera 😹 Brevutskrift 🖶 Skriv ut                                                                                                    |
|                                                                                                    |                                                                                                    |
| Personnummer Namn Bostadsort Måldatum Med prio Orsak väntan Väntetid Orsak Typ Beh inr Beh klin Mott/avd HOSP Värdform      |                                                                                                    |
| inga vantensteposter valua                                                                                                  |                                                                                                    |
|                                                                                                    |                                                                                                    |
|                                                                                                    |                                                                                                    |

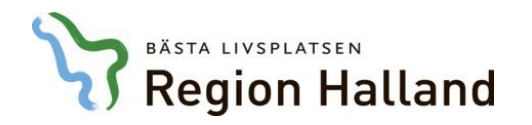

| Väntelista                         | /äntelista X                                                                                                    |            |                |            |              |          |       |               |          |             |                                |           |                    |                                |                                       |
|------------------------------------|----------------------------------------------------------------------------------------------------|------------|----------------|------------|--------------|----------|-------|---------------|----------|-------------|--------------------------------|-----------|--------------------|--------------------------------|---------------------------------------|
| Vårdform ÖV                        | Ardform OV Öppenvå 🔹 Mott/avd Inf Infektionsm 🔹 Måldatum fr om Ange datum 🔳 t om * 2016-06-08 🗏 HOSP 🔹 <table-cell> Orsak Hud Hud 🔹 🐼 Nybesök J/N 🔹</table-cell> |            |                |            |              |          |       |               |          |             |                                |           |                    |                                |                                       |
| Avancerad sök 🔨 Dölj avancerad sök |                                                                                                    |            |                |            |              |          |       |               |          |             |                                |           |                    |                                |                                       |
| Sektion                            | Välj sektion                                                                                                    |            | å väntelista m | inst 📃 v   | eckor        |          |       | Yrkeskategori | i Välj y | rkeskategor | i Komp                         | etens     | Välj kompetens     | <ul> <li>Kontakttyp</li> </ul> | Välj kontakttyp                       |
| Med prio                           | Välj med prio                                                                                                    | · 0        | rsak väntan    | Välj orsak | k väntan     |          |       | Operation     | J/N      | -           | Opera                          | ationskod | Välj operationskod | - Eq Standby                   | J/N -                                 |
| Remiss                             | J/N -                                                                                                    | Pr         | rov            | Välj prov  |              |          | •     | Åtgärd        | Välj å   | tgärd       | 🔹 💽 Resur                      | s         | Välj resurs        | - 🙇 Anmälande inrättning       | Välj anmälande inrättning             |
| Postnummer                         |                                                                                                    | K          | ön             | Välj kön   |              |          |       | Född fr o m   | Ange     | datum       | ■ Född                         | tom       | Ange datum         | Besöksform                     | Välj besöksform 🔹                     |
| Väntelista (8 vä                   | ntelisteposter)                                                                                                    |            |                |            |              |          |       |               |          |             |                                |           |                    |                                |                                       |
| Öppna                              | Aktivera patient                                                                                                    | Byt        |                |            |              |          |       |               |          |             |                                |           |                    |                                | 🕑 Uppdatera 🔀 Brevutskrift 🔒 Skriv ut |
| Personnummer                       | Namn                                                                                                    | Bostadsort | Måldatum       | Med prio   | Orsak väntan | Väntetid | Orsak | Typ Beh inr   | Beh klin | Mott/avd    | HOSP                           | Vårdform  | n                  |                                |                                       |
| 19 721003-V56                      | Krutvas, Bosse                                                                                                    | BORÂS      | 2016-03-05     |            | ٧            | 1 mån    | Hud   | Mott HS       | Inf      | Inf         | Hilmer Jakobsson: Läk (XYZ217) | ) ÖV      |                    |                                |                                       |
| 19 721004-N21                      | 3 Stålvas, Olle                                                                                                    | KARLSKOGA  | 2016-04-08     |            | К            | 8 veckor | Hud   | Mott HS       | Inf      | Inf         | Ruben Lundgren: Läk (XYZ227)   | ÖV        |                    |                                |                                       |
| 19 450801-W74                      | 0 Vasbokning, Lennart                                                                                                    | KULLAVIK   | 2016-05-15     |            | К            | 3 mån    | Hud   | Mott HS       | Inf      | Inf         | Peder Axelsson: Läk (XYZ223)   | ÖV        |                    |                                |                                       |
| 19 450801-Y261                     | Vasbokning, Peter                                                                                                    | VARBERG    | 2016-05-15     |            | К            | 3 mån    | Hud   | Mott HS       | Inf      | Inf         | Simon Lundberg: Läk (XYZ225)   | ÖV        |                    |                                |                                       |
| 19 660106-U26                      | L Test Testsson, B                                                                                                    | HALMSTAD   | 2016-05-23     | 12         | К            | 3 mån    | Hud   | Mott HS       | Inf      | Inf         | Dick Lindgren: Läk (XYZ222)    | ÖV        |                    |                                |                                       |
| 19 690506-Z241                     | Testpatient, Elins                                                                                                    | VARBERG    | 2016-05-31     |            | К            | 3 veckor | Hud   | Mott HS       | Inf      | Inf         |                                | ÖV        |                    |                                |                                       |
| 19 721003-Z597                     | Gummivas, Lotta                                                                                                    | KUNGSBACKA | 2016-06-01     |            | К            | 4 veckor | Hud   | Mott HS       | Inf      | Inf         |                                | ÖV        |                    |                                |                                       |
| 19 721003-Z388                     | Plastvas, Kajsa                                                                                                    | VARBERG    | 2016-06-08     |            | К            | 5 veckor | Hud   | Mott HS       | Inf      | Inf         |                                | ÖV        |                    |                                |                                       |
|                                    |                                                                                                    |            |                |            |              |          |       |               |          |             |                                |           |                    |                                |                                       |

Väntelistposter presenteras utefter gjorda urval. Dubbelklicka på aktuell post eller markera och välj knapp Öppna för att möjliggöra bokning av besök för patienten

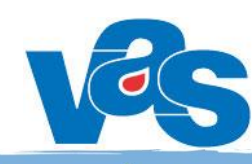

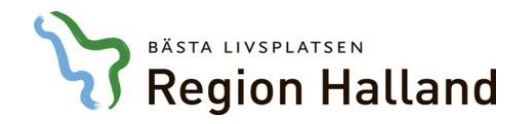

### Välj Boka ÖV eller Boka SV i verktygsfältet

| Väntelista - Planering    |                                     |                      |      |  |  |  |  |  |  |
|---------------------------|-------------------------------------|----------------------|------|--|--|--|--|--|--|
| 🔊 Redigera 🕂 Boka ÖV 🕂 Bo | oka SV 🗙 Avboka 🏾 🏷 Ny problemgrupp |                      |      |  |  |  |  |  |  |
| Anmälningsdatum           | Besöksorsak                         | Besöksorsak          |      |  |  |  |  |  |  |
| 2016-02-03                | Hud                                 |                      |      |  |  |  |  |  |  |
| Vårdform                  | Kontakttyp                          | Besöksform           |      |  |  |  |  |  |  |
| ÖV                        | Mottagningsbesök                    | Enskilt besök        |      |  |  |  |  |  |  |
| Behandlande inrättning    | Behandlande klinik                  | Mottagning           | Sekt |  |  |  |  |  |  |
| Hallands sjukhus          | Infektionskliniken                  | Infektionsmottagning |      |  |  |  |  |  |  |
| HOSP                      | Yrkeskategori                       | Avgiftstyp           | Orsa |  |  |  |  |  |  |
|                           | Läkare                              |                      | Vård |  |  |  |  |  |  |
| Medicinsk prioritet       | Medicinskt verksamhetsområde        | Väntetid *           | Måle |  |  |  |  |  |  |
|                           | 121                                 | 1 veckor             | 2016 |  |  |  |  |  |  |
| Kompetens                 | Besökslängd                         | Resurs               |      |  |  |  |  |  |  |
|                           | 0                                   |                      |      |  |  |  |  |  |  |
| Operation                 |                                     |                      |      |  |  |  |  |  |  |
| Nej                       |                                     |                      |      |  |  |  |  |  |  |
| Anmärkningar              |                                     |                      |      |  |  |  |  |  |  |

Välj tid för planering öppnas upp och du kan boka in patienten på önskad tid, samma tillvägagångssätt som när du bokar in patienten från patientens väntelistpost i aktuella vårdkontakter (se tidigare bild i presentationen)

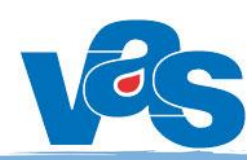